| 服務學校       | 新北市重慶國中                                      | 設計者       | 周君豪         |
|------------|----------------------------------------------|-----------|-------------|
| 領域/科目      | 科技、自然                                        | 實施年級      | 八年級         |
| 單元名稱       | 慶中校園植物 VR                                    | 課程節數      | 6           |
| 教材來源       | 自编教材                                         |           |             |
| 設計理念       | 用校園 360 度照片環景照片,將蒐集的校園植物素材,嵌入所在位置的<br>校園場景中。 |           |             |
| 行動載具作業系統   | □Andriod 系統 □Chrome                          | 系統 ■iOS系統 | □Windows 系統 |
| 使用數位資源、APP | 學習吧、Street View Download 360、Cospaces        |           |             |
| 參考資料       | Cospaces 相關網站                                |           |             |

| 設計依據 |                                                 |      |                                                                                                    |  |
|------|-------------------------------------------------|------|----------------------------------------------------------------------------------------------------|--|
| 核心素養 | 資 T-IV-2 資訊科技應用專題。                              |      |                                                                                                    |  |
| 學習表現 | 資 T-IV-2 資訊科技應用專題。<br>- 多媒體應用專題。<br>- 程式設計應用專題。 | 學習內容 | <ul> <li>-多媒體應用專題:以實作方式應用</li> <li>多媒體處理與分析之概念與方法。</li> <li>-程式設計專題:以程式實作方式應</li> <li>用「七年級或八年級所學之程式設計</li> <li>計概念與方法」資料表示處理與分析之概念與方法」。</li> </ul> |  |

| 教學活動設計                                                                                                    |      |                      |  |
|----------------------------------------------------------------------------------------------------|------|----------------------|--|
| 教學內容及實施方式                                                                                                    | 時間   | 使用數位資源、APP           |  |
| 第一節                                                                                                    |      |                      |  |
| <ol> <li>各組用平板拍照尋找校園植物名稱,紀錄出現位置,用<br/>Google 以圖搜圖等工具,辨識出植物名稱。</li> </ol>                                                                           | 20 分 | 平板、<br>Google Chrome |  |
| 以圖搜圖(利用照片搜索出相關的照片,支援多個搜尋引擎)                                                                                                    |      |                      |  |
| 2. 蒐集素材: 可利用 Chateverwhere 或維基百科設計介紹文案<br>線上 AIGC                                                                                                  | 15分  | Chateverwhere        |  |
| https://chateverywhere.app/zh<br>3.用 chateverywhere 將中文文案轉成英文<br>4.用線上文字轉語音工具,下載中文 Mp3 與英文語音 Mp3。<br>https://ttsmaker.com/zh-hk<br>或自行錄音,將檔案傳到學習吧。 | 10 分 | ttsmaker             |  |
|                                                                                                    |      |                      |  |

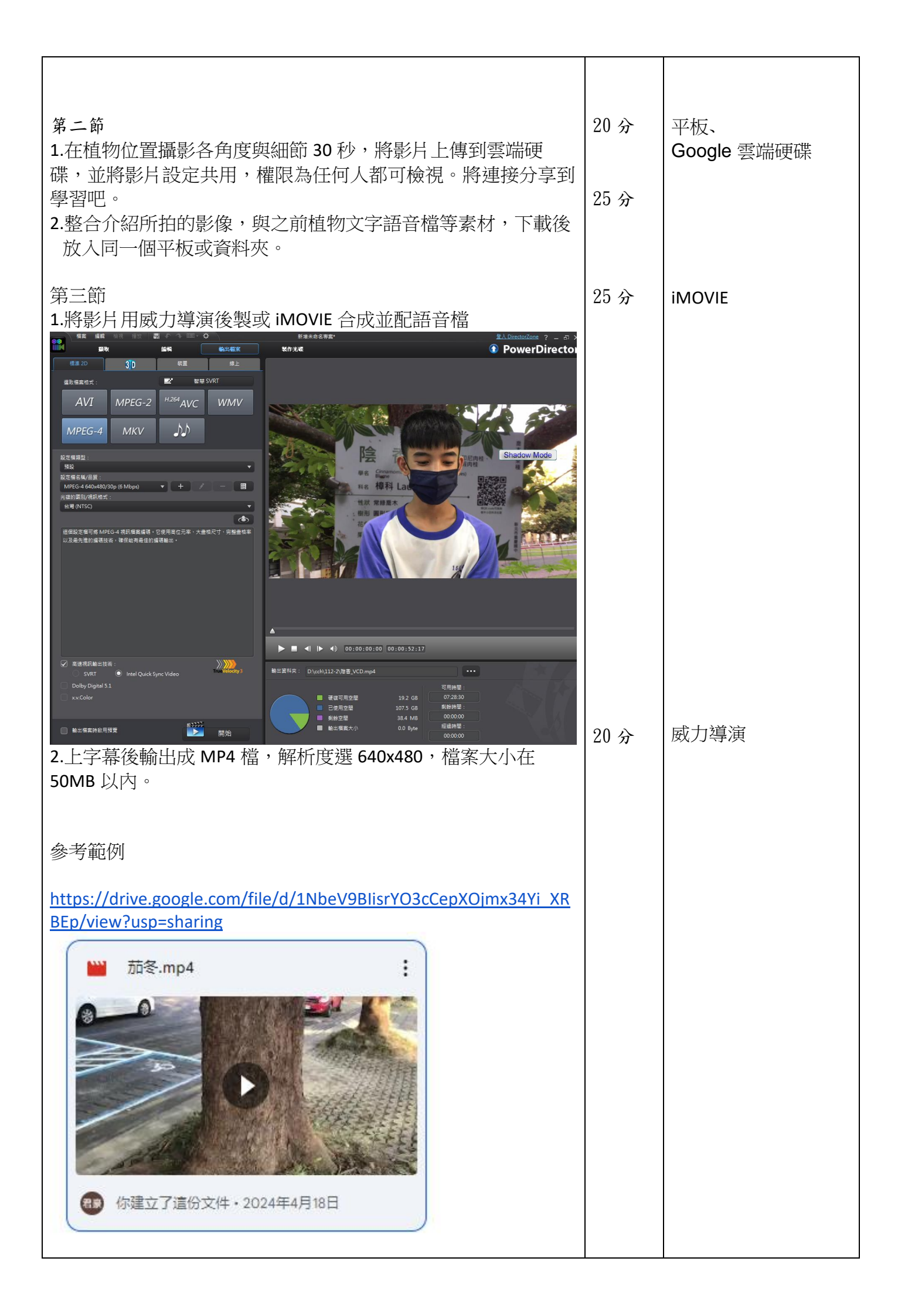

| https://drive.google<br>H8qz9sKH/view?usp<br>译香.mp4                                                                                                    | sharing                                                                                                    |      |                             |
|----------------------------------------------------------------------------------------------------|----------------------------------------------------------------------------------------------------|------|-----------------------------|
| 弟四節<br>1.下載 Street V<br>Street View Down<br>If you get a message like: "Window<br>click More info and select Run any<br>Download directly if the download didnt st<br>Note: The app is around 70 MB, so depend | iew Download 360 並安裝街景服務,<br>hload 360 for Windows is downloading<br>vs SmartScreen prevented",<br>way.<br>art automatically. Also see <u>all downloads for other OSs</u><br>ing on your internet connection, downloading it can take a while after opening the installer.<br>if street View Download 360 安服                                                                                                    | 10 分 | Street View<br>Download 360 |
| 2. 輸入檔名與名<br>≡ Street View Download<br>♥ Panorama Download<br>ℝ 360° Panorama Viewer<br>✿ Settings<br>● About                                                                                                  | Some base of the state of the state of the |      | Google 地圖                   |
| 3.學生下載谷歌<br>成圖檔。                                                                                                    | x地圖中360度街景校園照片三張,依序存                                                                                                    |      | 小畫家                         |

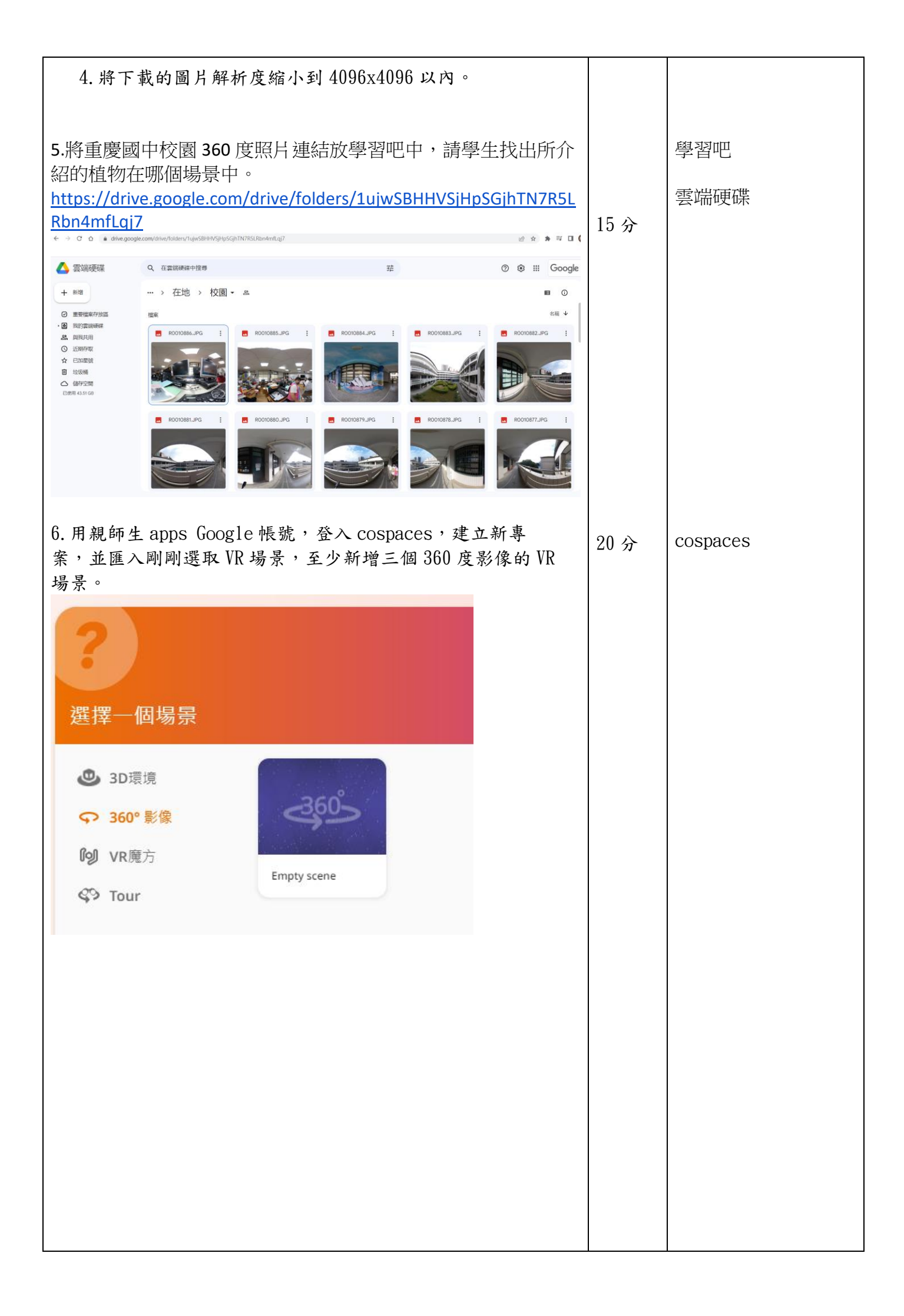

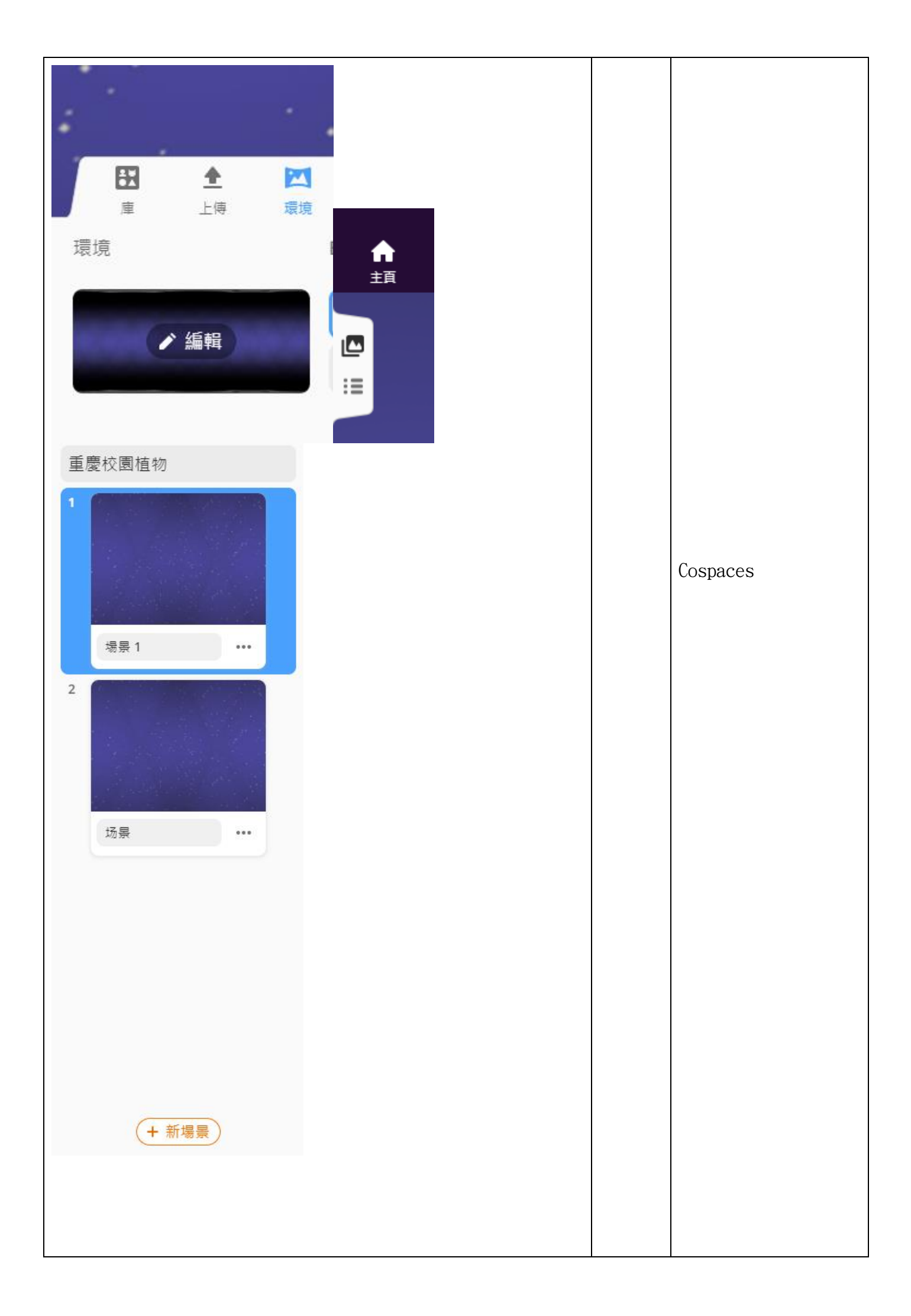

| ← → C ≒ edu. ●新北市立重要国民 ◆ 3 | cospaces.lo/Studio/Space/e3xSvorsREpFcyII                                                                 | ම ඩ් 🔲 🥥 i           |      |          |
|----------------------------|----------------------------------------------------------------------------------------------------|----------------------|------|----------|
|                            | E ESCERA-CPI<br>ESC<br>ESC<br>ESC<br>ESC<br>ESC<br>ESC<br>ESC<br>ESC<br>ESC<br>ESC                        | res introduction     |      |          |
| Ⅲ ▲<br>庫 上時                |                                                                                                    | 11                   |      |          |
| 第五節                        |                                                                                                    |                      |      |          |
| 1.分組討<br>包含:植<br>效果 2、約    | 論設計植物介紹相關單選題問答,將題目傳到<br>物名稱、出現位置、問題、選項1、效果1、<br>組員。                                                       | 學習吧,<br>選項 <b>2、</b> | 10 分 | 學習單      |
| 2.在 CoBl<br>場景。與<br>呈現效果   | ocks 中,選定庫中的角色,利用說出、激活物<br>顯示帶有問題的選項面板,將題目設計出答對<br>。                                                      | 件、前往<br>與答錯的         | 20 分 | cospaces |
| ↑ う<br>主頁 上一歩<br>CoBlocks  | <b>*</b><br>र=न<br>+                                                                                      |                      |      |          |
| Q 12                       |                                                                                                    |                      |      |          |
| 13                         | 激活 Heart1 ~<br>去 總務虐 ~                                                                                    |                      |      |          |
| ₩ <sup>按</sup>             |                                                                                                    |                      |      |          |
| 到YF 16                     | 激活 Tree (round) ~<br>Tree (round) ~ 說 " 茄苳是褒良 "                                                           |                      |      |          |
| ⇒)+<br>17<br>控制            | 顯示帶有問題的選項面板 " 關於茄冬的 "                                                                                     |                      |      |          |
| 18                         | 當 "根、皮、葉" 被選定<br>Tree (round) → 說 "答對了-你 "                                                                |                      |      |          |
| 進升丁                        | 設定 Tree (round) ~ 比例為 3                                                                                   |                      |      |          |
| 項日                         | 當 " 茄苳不易栽 " 被選定   ✿                                                                                       |                      |      |          |
| 20<br><b>公</b><br>函数 21    | 在     1     秒内用 順时针 ×     180°     轉動     Tree (round) ×       Tree (round) ×     説     "不對喔"     2     秒 |                      |      |          |
| _                          |                                                                                                    |                      |      |          |
|                            |                                                                                                    |                      |      |          |

| 3.將 VR 場景嵌入介紹影片,並將問題互動設計成闖關。                                   | 10分  | Cospaces     |
|----------------------------------------------------------------|------|--------------|
| <complex-block><complex-block></complex-block></complex-block> | 5分   | 學習吧          |
| 1.發表作品:同學用平板體驗自己與同學設計的題目。                                      | 10 八 | THE COOPDOOD |
| 2. 用流程圖,設計 VR 闖關場景與問答題目。                                       | 10 7 | 一一枚 Cospaces |
| 9 御藤町44511日、10日、10日、10日101011111111111111111111                | 15 分 |              |
| 15. 觀摩別組的 關 偷 加 程 圖 , 修 仅 目 乙 的 關 下 。                          | 10分  |              |
| 4. 觀摩別組的 VR 專案,完成互相評分。                                         | 10分  | 學習吧          |